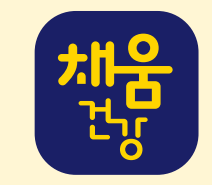

# 보건소 모바일 헬스케어 사업 APP 사용매뉴얼

| 건강에 좋은 것들로 가득 채워 드리고 싶은 마음을 담 | 았습니다. |
|-------------------------------|-------|
| 아이디                           |       |
| € 비밀번호                        |       |
| € 보건소 연락처                     |       |
|                               |       |

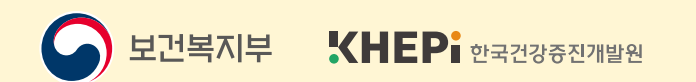

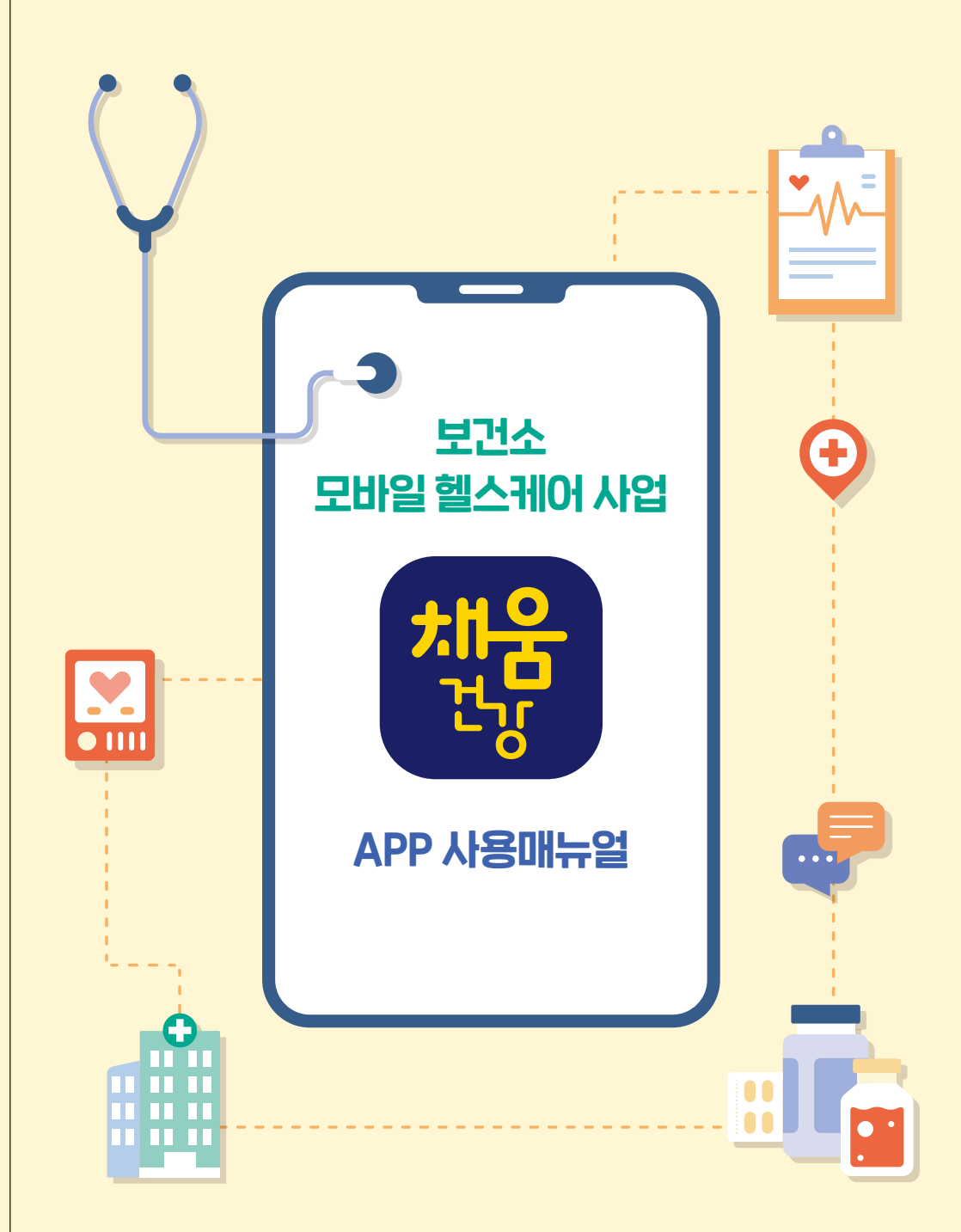

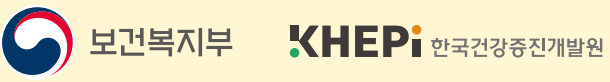

보건소 모바일 헬스케어 사업 APP 사용매뉴얼

# CONTENTS

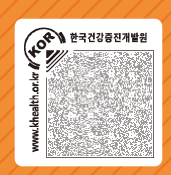

- 01 주차별 서비스 일정 02
- 02 대상자 중도탈락 기준 03
- 03 앱(APP) 다운로드 및 로그인하기 04
- 04 디바이스 연결하기 06
- 05 건강정보 등록 08
- 06 메인화면(대시보드) 10
- 07 영양관리 서비스 07-1 식생활 실천미션 기록 • 12 07-2 식사일기 등록 • 13 07-3 집중상담 식단기록 • 16
- 08 운동관리 서비스 08-1 운동일기 등록 • 18 08-2 활동정보 확인하기 • 20

- 09 보건소 전문가 상담 확인하기 21
- 10 커뮤니티 확인하기 24
- 11 건강랭킹 확인하기 26
- 12 방문예약 27
- 부록1 활동량계별 시리얼 넘버 확인하기 28
- 부록2 페어링 실패 시 해결방법 30
- 부록3 부가기능 설정 방법 32

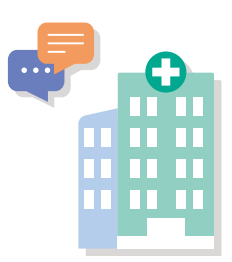

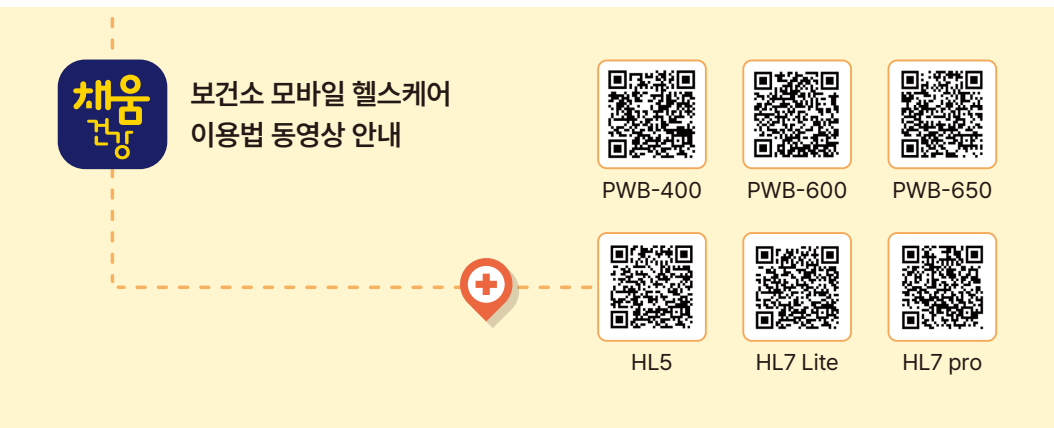

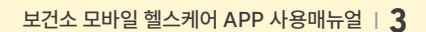

· 한국건강중진개발원

보건소 모바일 헬스케어 사업에서 주차별로 제공하는 서비스는 아래와 같습니다. 집중상담, 식단사진, 활동량계 정보, 운동·식사일기 등 등록해주시는 정보가 많을수록 정확한 상담을 받으실 수 있습니다.

\*\*\*\*\*\*\*\*\*\*\*\*\*\*\*

\* 단, 보건소 여건에 따라 영양/신체활동 집중상담 일정에 차이가 있을 수 있습니다.

주차별 서비스 일정

| 주차   | 서비스 일정                 |                |           |  |
|------|------------------------|----------------|-----------|--|
| 1주차  | 흡연/고위험 음주자에 대한 건강정보 제공 | 지주산단 신다기로하기    |           |  |
| 2주차  | 영양 실천 평가 및 집중상담 제공     | 집중상님 적인가족이가    |           |  |
| 3주차  | 신체활동 실천 평가 및 집중상담 제공   |                |           |  |
| 4주차  | 월간 활동 종합평가 및 월간 리포트 제공 |                |           |  |
| 5주차  | 흡연/고위험음주자에 대한 건강정보 제공  | 지즈사다 시         | [다기로하기    |  |
| 6주차  | 영양 실천 평가 및 집중상담 제공     | <u> ноон</u> - | 신기록이기     |  |
| 7주차  | 신체활동 실천 평가 및 집중상담 제공   |                |           |  |
| 8주차  | 월간 활동 종합평가 및 월간 리포트 제공 |                |           |  |
| 9주차  | 흡연/고위험음주자에 대한 건강정보 제공  | 지주사다ㅅ          | 다기로하기     |  |
| 10주차 | 영양 실천 평가 및 집중상담 제공     | 0201-          | 김긴지속이기    |  |
| 11주차 | 신체활동 실천 평가 및 집중상담 제공   |                |           |  |
| 12주차 | 월간 활동 종합평가 및 월간 리포트 제공 |                |           |  |
| 13주차 | 흡연/고위험음주자에 대한 건강정보 제공  | 집중상담           | 중간검진      |  |
| 14주차 | 영양 실천 평가 및 집중상담 제공     | 식단기록하기         | (중간설문 작성) |  |
| 15주차 | 신체활동 실천 평가 및 집중상담 제공   |                |           |  |
| 16주차 | 월간 활동 종합평가 및 월간 리포트 제공 |                |           |  |
| 17주차 | 흡연/고위험음주자에 대한 건강정보 제공  | 지조 나다 나다기르치기   |           |  |
| 18주차 | 영양 실천 평가 및 집중상담 제공     | - 집중상남 식단기독하기  |           |  |
| 19주차 | 신체활동 실천 평가 및 집중상담 제공   |                |           |  |
| 20주차 | 월간 활동 종합평가 및 월간 리포트 제공 |                |           |  |
| 21주차 | 흡연/고위험음주자에 대한 건강정보 제공  | 지즈사다시          | 다기로하기     |  |
| 22주차 | 영양 실천 평가 및 집중상담 제공     | <u>9</u> 298 5 | 1간기속이기    |  |
| 23주차 | 신체활동 실천 평가 및 집중상담 제공   |                |           |  |
| 24주차 | 월간 활동 종합평가 및 월간 리포트 제공 | 최종검진(최         | 종설문 작성)   |  |

보건소 모바일 헬스케어 서비스 이용 중에 대상자 중도탈락 기준은 아래와 같습니다.

#### ▶ 2주 동안 모바일 앱(APP)을 통해 활동 정보 등 데이터 전송이 되지 않을 경우

- 14일 이상 앱 이용내역이 확인되지 않으면 탈락처리 됩니다.

12 대상자 중도탈락 기준

#### ▶ 서비스 기간 중 다른 지역으로 전출 시

- 이사가는 지역의 보건소에서 서비스를 제공하는 경우 해당 지역의 보건소에서
   서비스를 계속 이용하실 수 있습니다. 보건소에 문의해주세요.
   \* 단, 보건소마다 건강검진 방법이 달라서 검진결과의 차이가 발생할 수 있습니다.
- 단, 서비스를 등록한 보건소에서 최종검진을 받을 수 있는 경우, 해당 보건소에서 서비스를 계속 받으셔도 무방합니다.

#### ▶ 서비스 기간 중 만성질환으로 이환되어 진단받거나 약물복용하게 되는 경우

- 건강위험요인 건강수치가 질환수준으로 높게 판정되거나 질환자로 판정된 경우 의사선생님과 면담을 통해 탈락될 수 있습니다. \*건강위험요인 : 혈압, 공복 혈당, 허리둘레, 중성지방, HDL-콜레스테롤

#### ▶ 최종설문을 진행하지 아니한자

- 최종 설문기간(24주차~27주차까지) 내 최종설문을 진행하지 않는 경우 더이상 서비스를 이용할 수 없습니다.

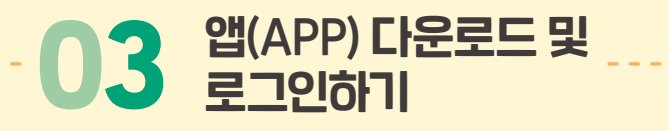

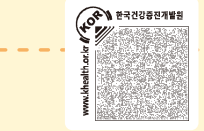

#### ▶ 앱 다운로드 하기

스마트폰의 운영체제에 따라 Android의 "Play 스토어"나, IOS "APP Store"에서 "보건소 모바일 헬스케어"를 검색하여 설치합니다.

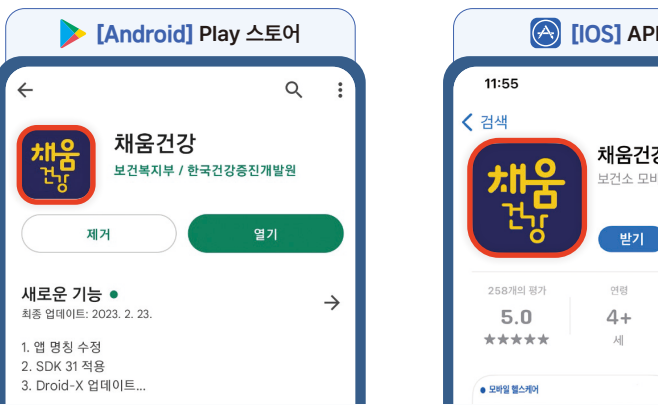

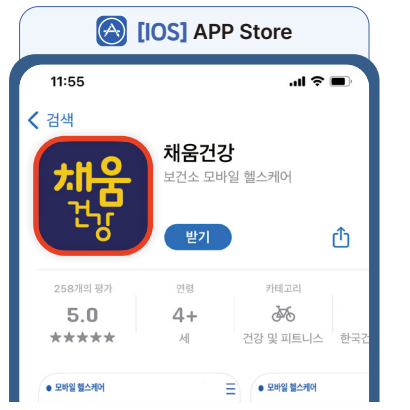

#### 2 보건소 모바일 헬스케어 '채움건강' 앱(APP)을 실행합니다.

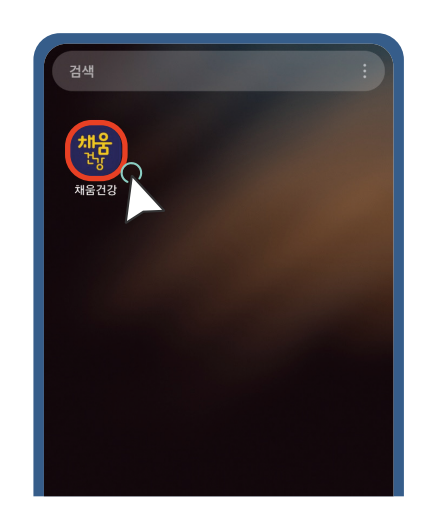

# ▶ 로그인 하기

1 앱(APP) 실행 전 스마트폰 블루투스 기능을 활성화 합니다.

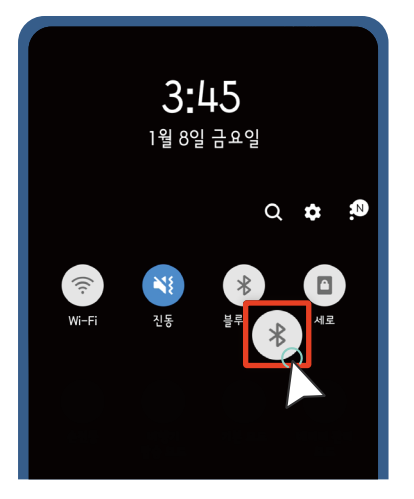

- 3 보건소에서 부여 받은 아이디와 비밀번호를 입력하신 뒤 로그인 버튼을 눌러 로그인 합니다.
  - \* 자동 로그인 체크 후 로그인을 하면 추후 앱 실행 시, 아이디 비밀번호를 입력하지 않더라도 자동으로 로그인 됩니다.
  - \* 자동 로그인을 수행하시려면 아이디와 비밀번호 입력 전에 자동로그인 체크를 해주셔야 합니다.

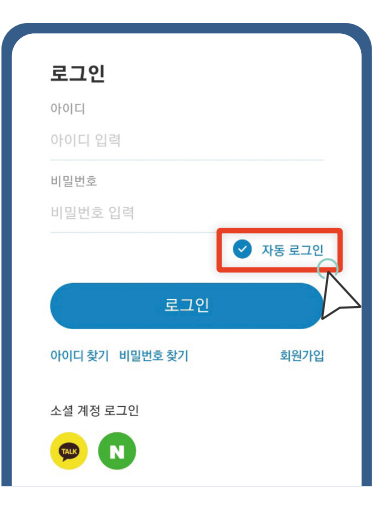

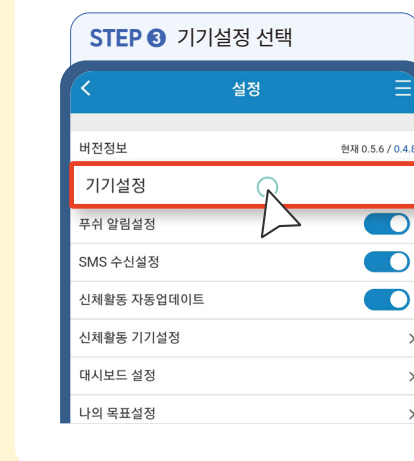

6 | 채움건강

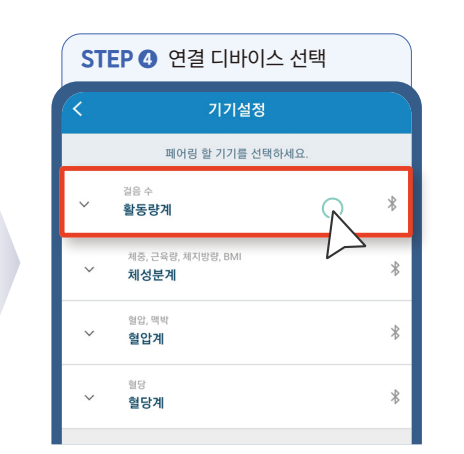

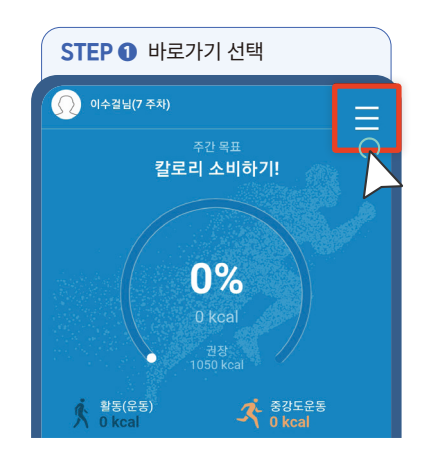

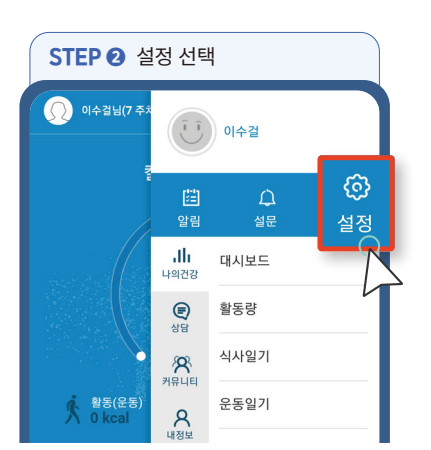

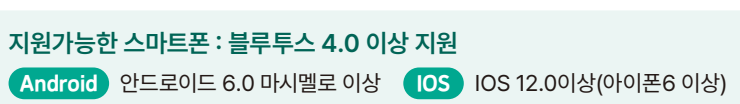

보건소 모바일 헬스케어 앱(APP)에서 활동량계(스마트밴드), 체중계, 혈당계, 혈압계를 연결하는 방법입니다.(예시\_활동량계 연동 방법)

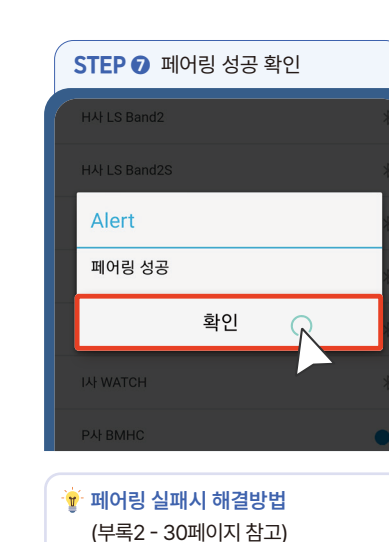

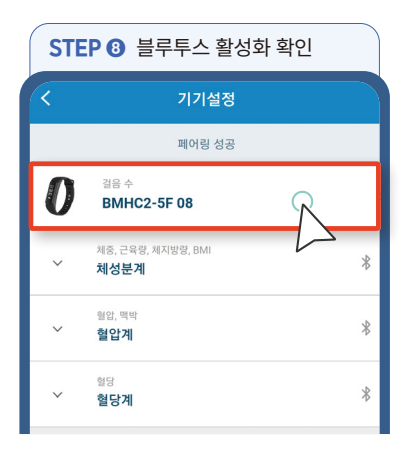

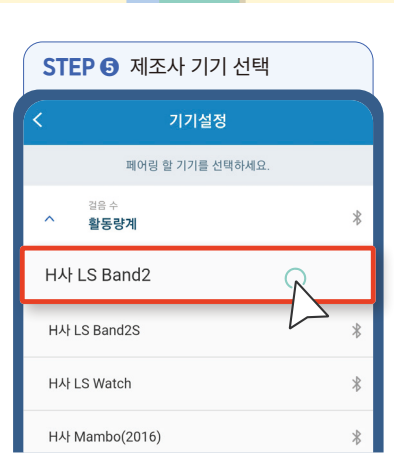

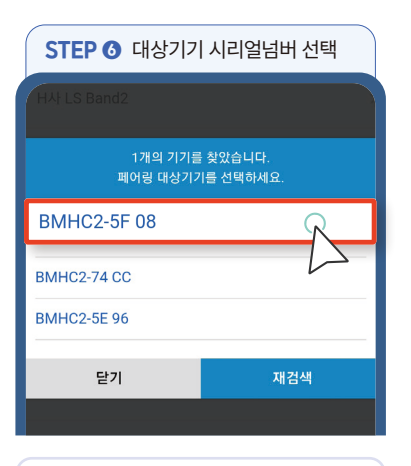

👻 활동량계별 시리얼 넘버 확인방법

(부록1 - 28페이지 참고)

A

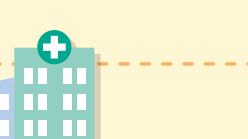

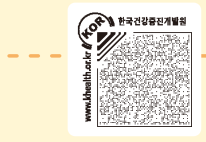

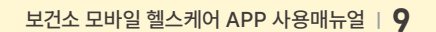

8 | 채움건강

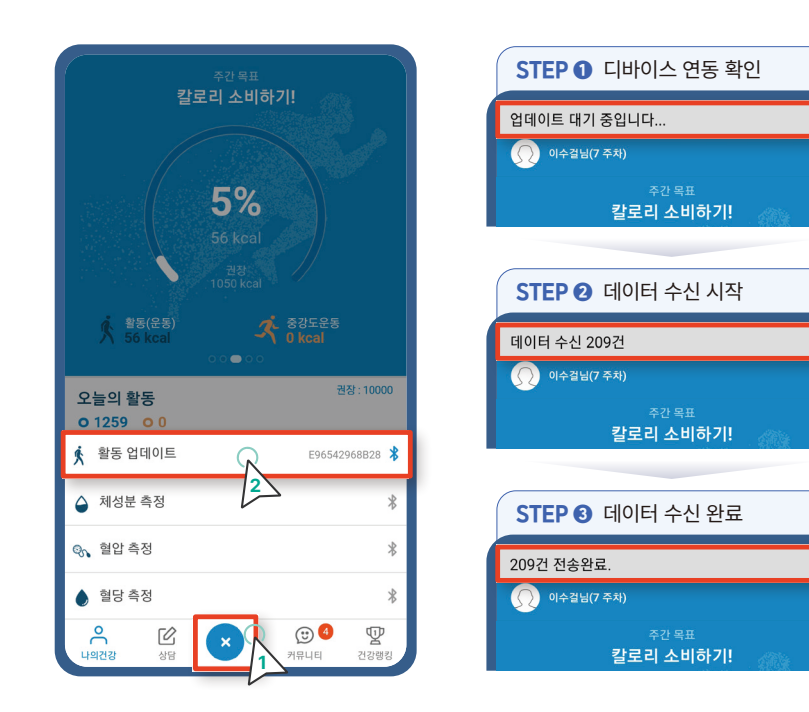

#### ▶ 측정 디바이스 수동 연동

수동연동 기능을 활용

측정 디바이스 자동 연동

스마트폰의 블루투스 기능을 먼저 활성화 시킨 후, 대시보드 하단의 "+" 버튼을 선택합니다. 활동량계의 경우 데이터 수신 시 30초에서 1분 가량 소요될 수 있습니다.

보건소 모바일 헬스케어 앱(APP)에서 스마트폰 블루투스와 연동되어 있는 디바이스의 측정

정보를 자동/수동으로 입력할 수 있으며, 혈압, 체성분, 혈당 등의 수치를 입력할 수 있습니다.

스마트폰의 블루투스 기능이 활성화 되어 있는 경우, 보건소 모바일 헬스케어 앱을

\* 블루투스 기능을 나중에 활성화 하였거나, 자동연동이 원활하게 진행되지 않았을 경우에

실행하고 로그인 하게 되면, 자동으로 데이터 연동이 진행됩니다.

\* 활동량계 정보를 3일 이상 미연동 시 데이터 수신시간이 많이 소요될 수 있습니다.

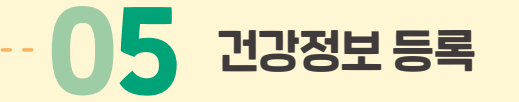

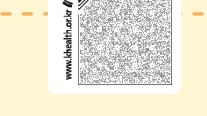

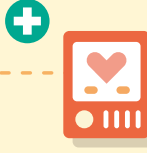

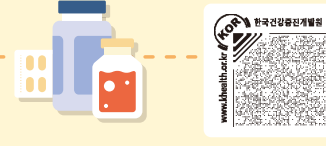

#### ▶ 건강정보 수동 입력

대시보드 화면에 있는 혈압, 혈당, 체성분 정보를 선택하여 수동으로 정보를 입력할 수 있습니다.

수동입력 가능한 건강정보 : 체성분, 혈압, 혈당

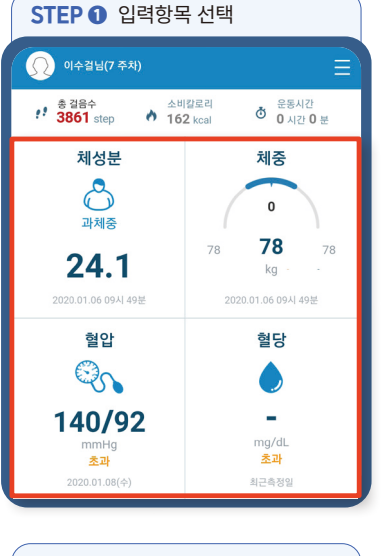

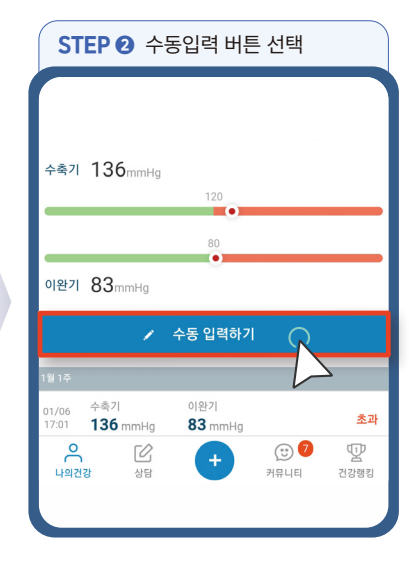

| STEP 3 측정 | 수치 입력   |      |
|-----------|---------|------|
| 날짜        | 2020-01 | -08  |
| 시간        | 13      | 8:25 |
| 수축기       | 예)      | 100  |
| 이완기       | 예       | ) 80 |
| 맥박        | 예       | 80   |
|           | 측정수치 입  | 력    |
|           | 등록 📿    |      |
|           |         |      |

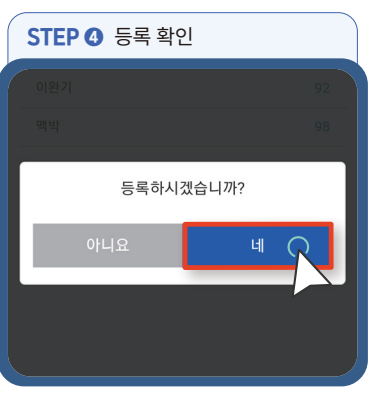

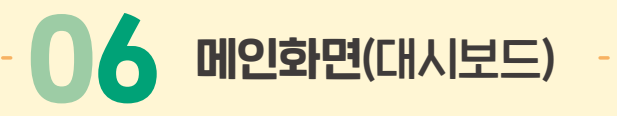

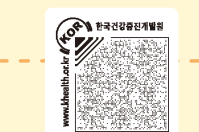

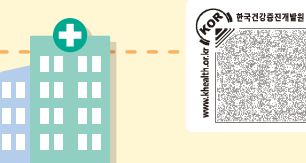

보건소 모바일 헬스케어 앱(APP) 로그인 시 자신의 건강 요약정보를 확인 할 수 있는 대시보드 화면입니다.

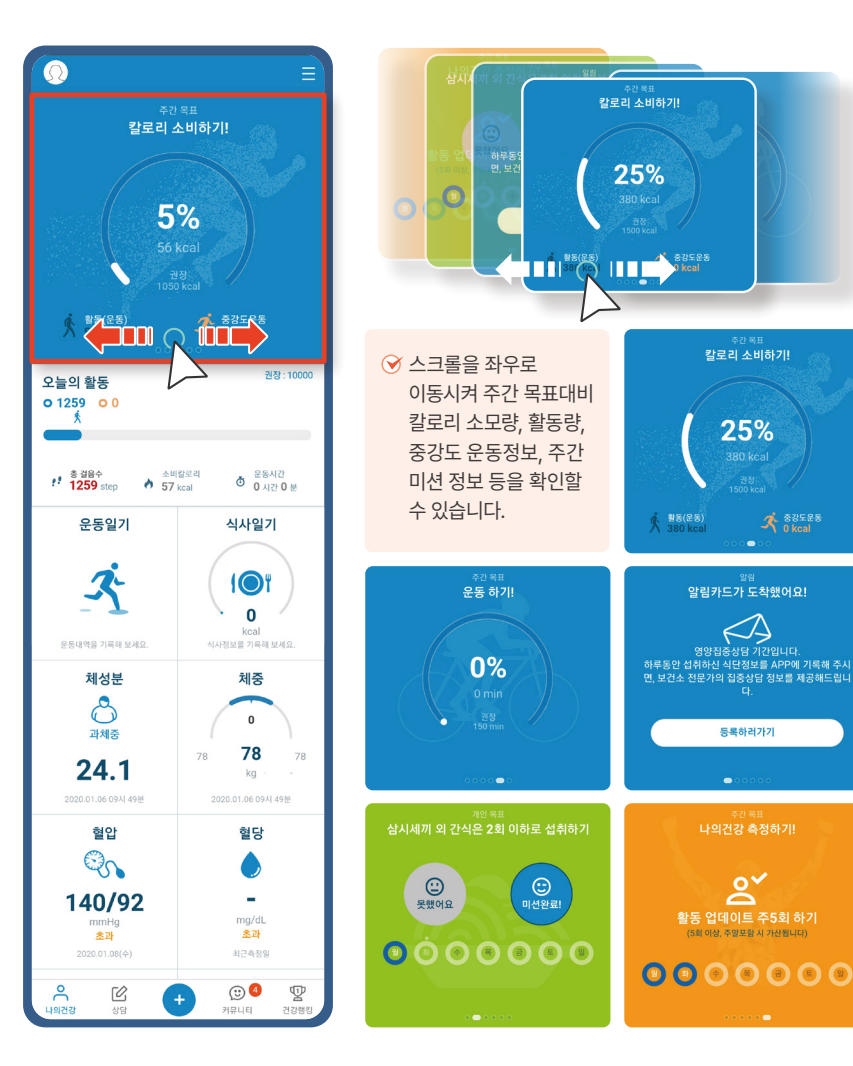

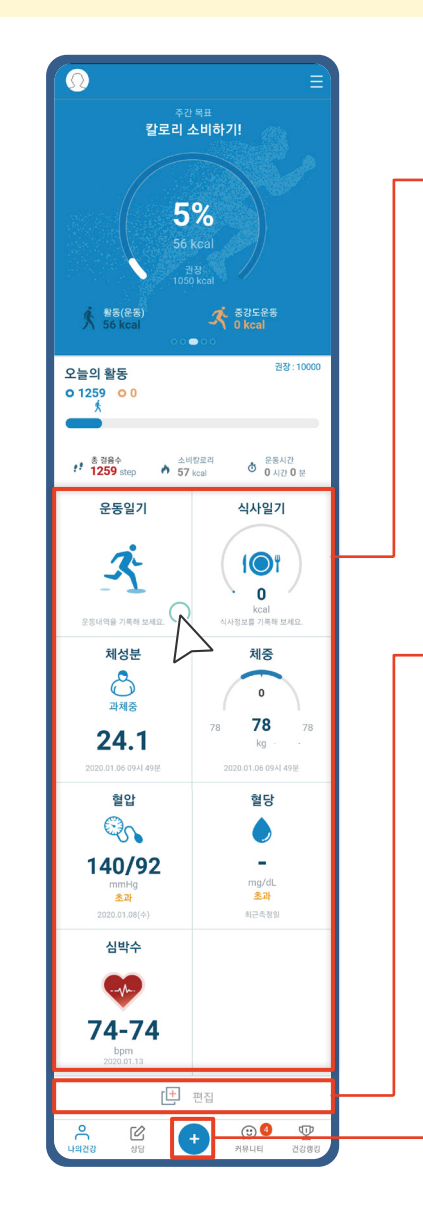

• •

◇ 식사 및 운동정보를 직접 등록할 수 있습니다. 체성분기기를 스마트폰 블루투스와 연동하여 측정한 정보를 보여주며, 각 목록 선택 시 상세정보를 확인 할 수 있습니다.

중 대시보드에 표시되는 항목의 순서 및 표시 여부를 직접 설정할 수 있습니다.

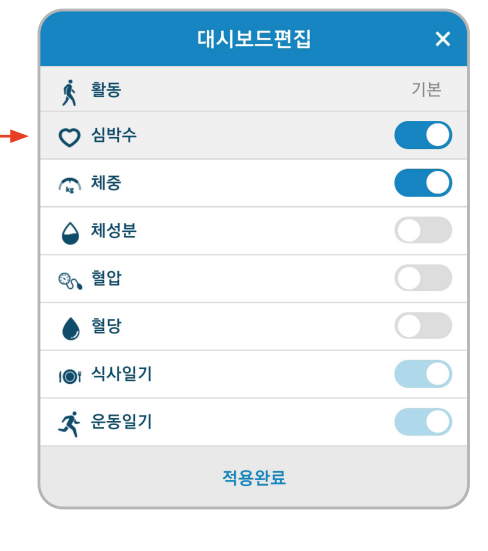

중 디바이스(활동량계, 체성분계, 혈압계, 혈당계)의 건강 정보를 수동으로 업데이트합니다.

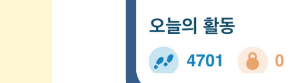

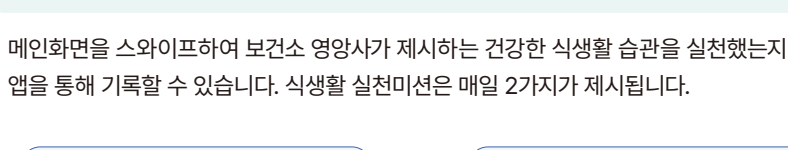

07-1 식생활 실천미션 기록하기

영양관리 서비스

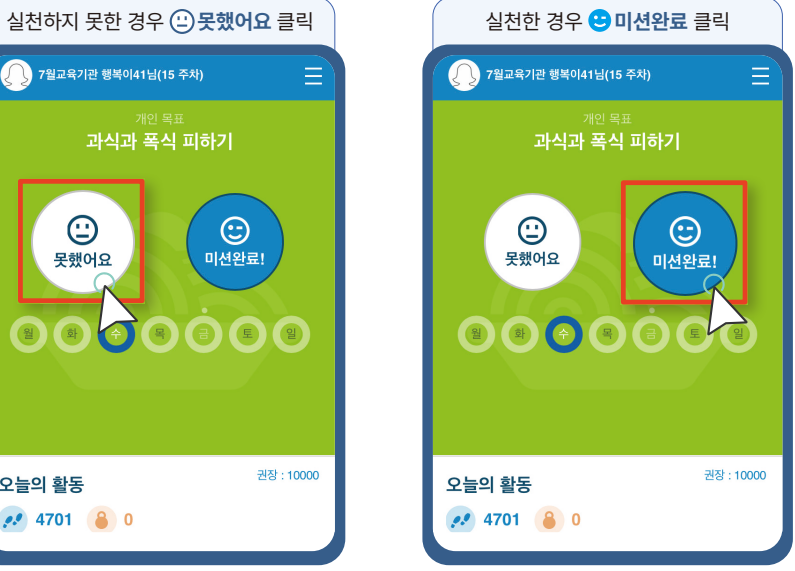

1//

# 07-2 식사일기 등록

-

식사일기를 입력하면, 입력한 음식에 대한 상세 정보를 확인하고, 스스로 식단관리를 할 수 있습니다.

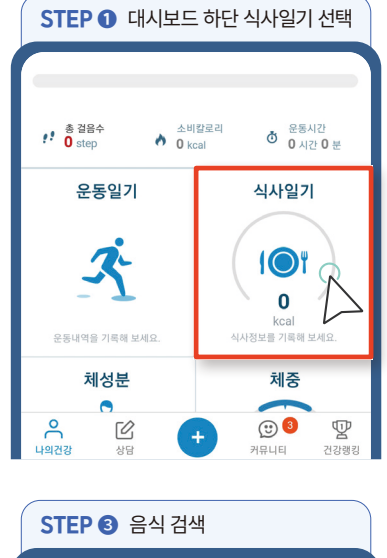

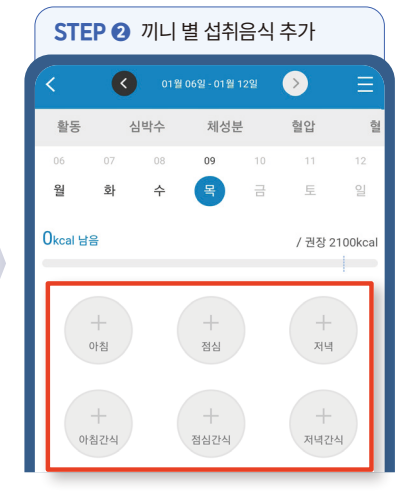

V

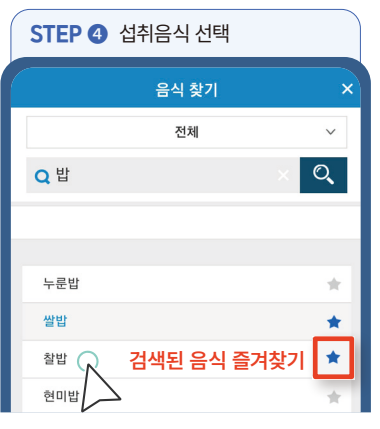

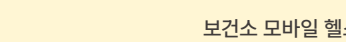

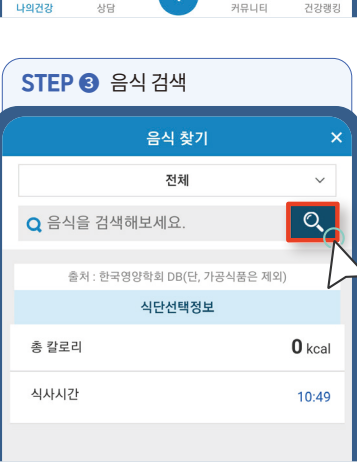

**14 | #ਜਿ**ਸ਼ਿ

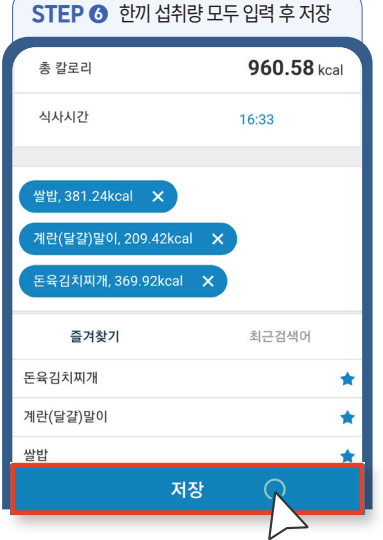

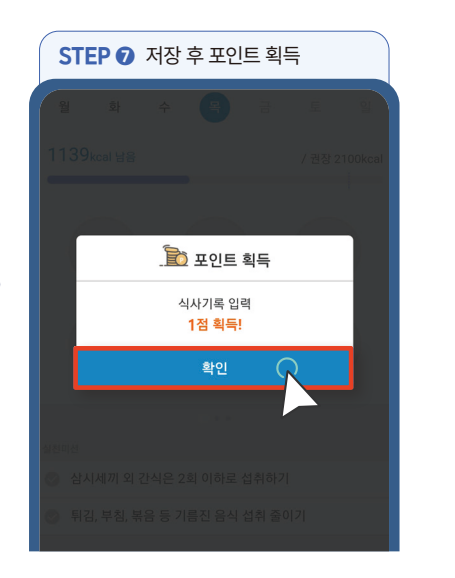

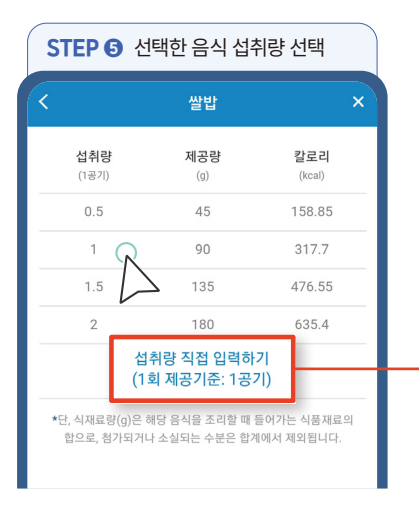

| 섭취량을 얻              | 의로 입력할 수   | . 있습니다.       |
|---------------------|------------|---------------|
|                     | 쌀밥         | ×             |
| <b>섭취량</b><br>(1공기) | 제공량<br>(g) | 칼로리<br>(kcal) |
| 1.2                 | 108        | 381.24        |
|                     |            |               |
|                     |            |               |
|                     | 선택         |               |

| ❤ 좌측 "섭취량 직접 입력하기"를 선택하면 |
|--------------------------|
| 섭취량을 임의로 입력할 수 있습니다.     |

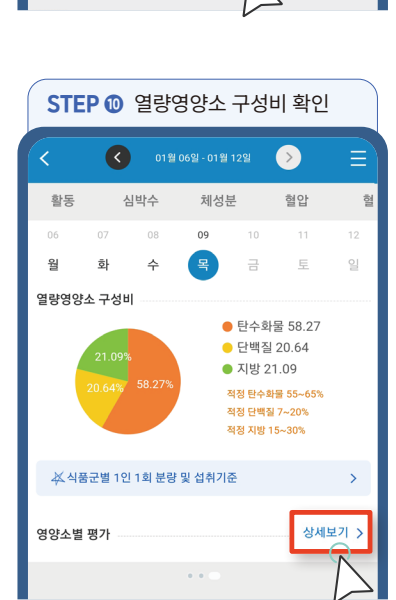

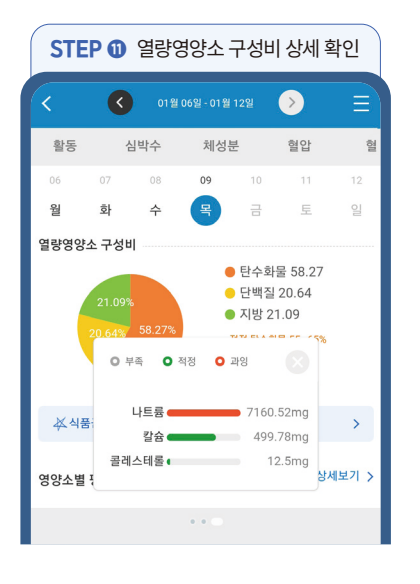

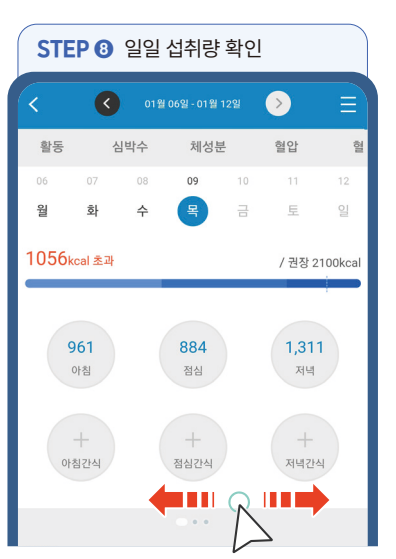

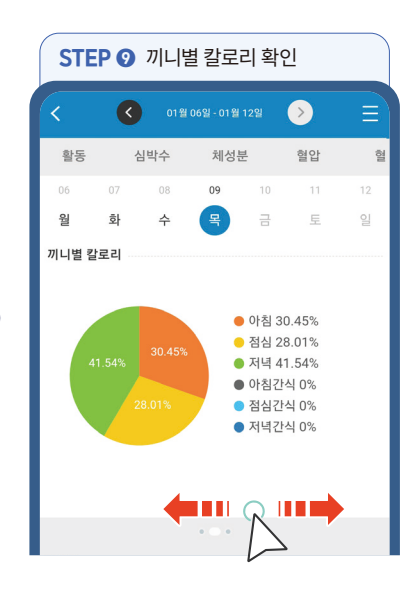

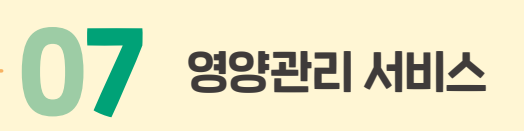

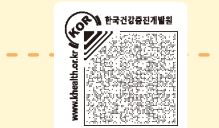

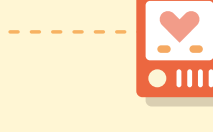

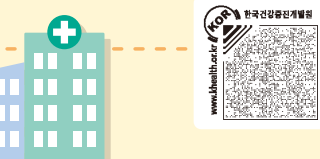

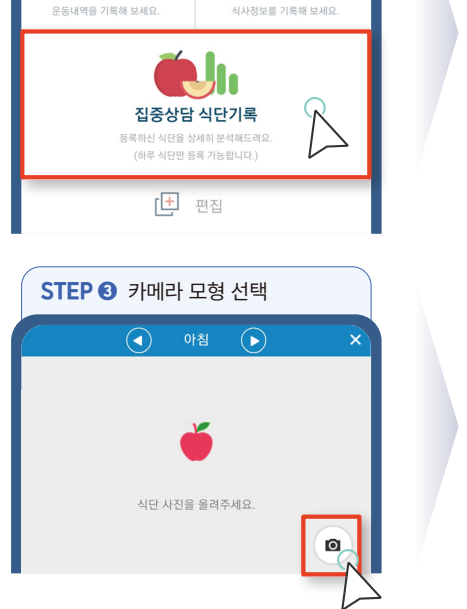

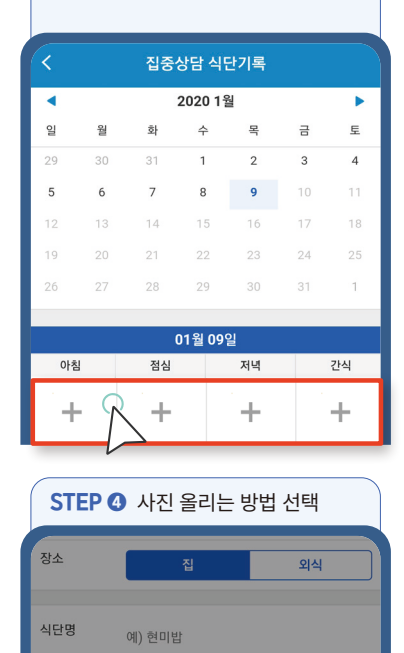

예) 밥 1/2공기

분량

사진 촬영

사진 선택

STEP 2 끼니 별 섭취음식 추가

· 한국건강중진개발원

\* 식사사진 등록기간동안 1회(하루치 분량)의 식사만 등록가능하며, 영양 집중상담 주차에 영양사 선생님이 사진을 참고하여 온라인 영양상담을 제공하므로, 미리 입력하실수록 좋습니다.

영양 집중상담 기간에는 "식사사진"을 이용하여 식단을 등록하여야 합니다. 식사사진은 영양 집중상담 1주 전부터 영양 집중상담 주차까지 등록가능합니다. (식사사진 등록 가능 일정 p.2 참고)

07-3 식생활 실천미션 기록하기

STEP ① 집중상담 기간 중에 뜨는 대시보드

운동일기

하단 집중 상담 식단기록 선택

식사일기

0

kcal

영양관리 서비스

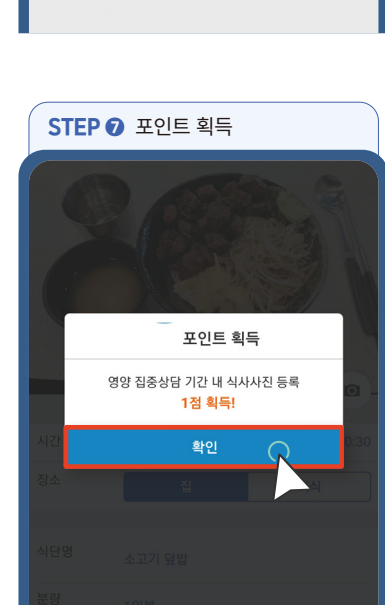

| ST       | STEP ⑧ 끼니별 등록 확인 |    |        |    |    |    |  |
|----------|------------------|----|--------|----|----|----|--|
| <        | < 집중상담 식단기록      |    |        |    |    |    |  |
| •        |                  | :  | 2020 1 | 월  |    | •  |  |
| 일        | 월                | 화  | 수      | 목  | 금  | 토  |  |
| 29       | 30               | 31 | 1      | 2  | 3  | 4  |  |
| 5        | 6                | 7  | 8      | 9  | 10 | 11 |  |
| 12       | 13               | 14 | 15     | 16 | 17 | 18 |  |
| 19       | 20               | 21 | 22     | 23 | 24 | 25 |  |
| 26       | 27               | 28 | 29     | 30 | 31 | 1  |  |
|          |                  |    |        |    |    |    |  |
|          |                  | 0  | 1월 09  | 일  |    |    |  |
| 아침       |                  | 점심 |        | 저녁 |    | 간식 |  |
| <u>і</u> |                  | ~  |        |    |    | т. |  |
| 1        | т 🗸 🔪 т          |    |        |    |    |    |  |
| -        |                  |    |        |    |    |    |  |
|          |                  |    |        |    |    |    |  |

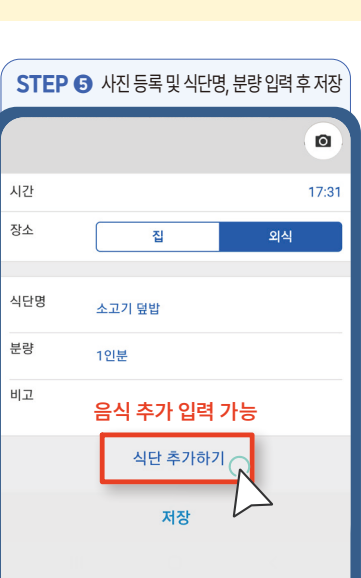

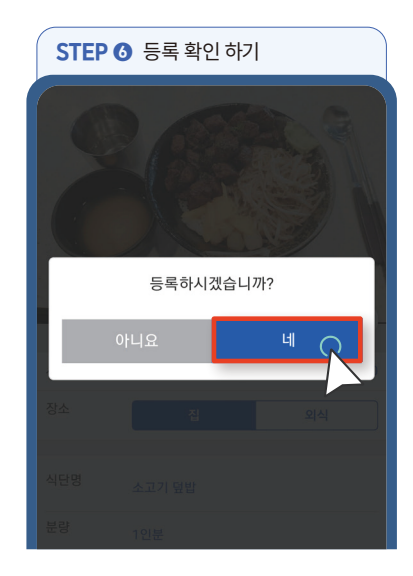

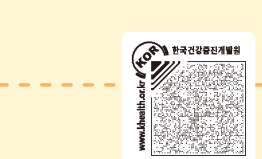

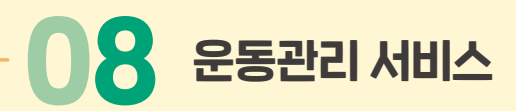

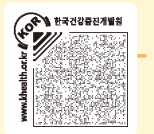

08-1 운동일기 등록

자신의 운동 내역 정보를 기록하고, 기록된 운동 정보는 보건소 운동 전문가와 상담 시 또는 맞춤형 운동 정보에 대한 가이드 제공 시 참고 자료로 활용됩니다.

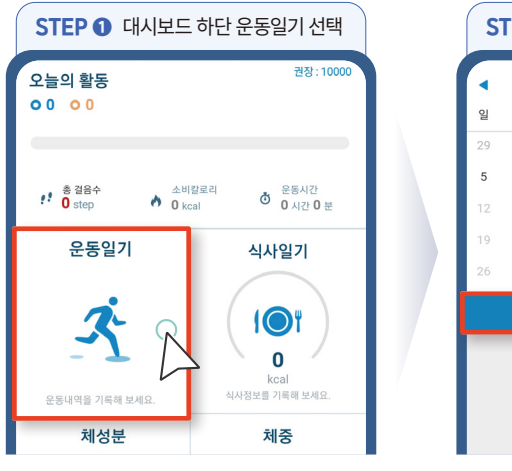

| STEP ❷ 운동일기 등록 선택   |         |    |    |    |    |    |
|---------------------|---------|----|----|----|----|----|
|                     | 2020 1월 |    |    |    |    |    |
| 일                   | 월       | 화  | 수  | 목  | 금  | 토  |
| 29                  | 30      | 31 | 1  | 2  | 3  | 4  |
| 5                   | б       | 7  | 8  | 9  | 10 | 11 |
| 12                  | 13      | 14 | 15 | 16 | 17 | 18 |
| 19                  | 20      | 21 | 22 | 23 | 24 | 25 |
| 26                  | 27      | 28 | 29 | 30 | 31 | 1  |
| 26 27 28 29 30 31 1 |         |    |    |    |    |    |

| STEP ③ 운동 검색               |   |
|----------------------------|---|
| 운동선택                       | × |
| Q 달리기 ×                    | ୍ |
| <sup>달리기</sup> 검색된 운동 즐겨찾기 | * |
| 달리기/걷기                     | * |
| 런닝머신 달리기                   | * |
|                            |   |
|                            |   |

| STEP ④ 운동 정보 입      | 력                    |
|---------------------|----------------------|
|                     | ×                    |
| 운동                  | 달리기                  |
| 운동일자                | 2020-01-15           |
| 운동시작                | 10:32                |
| 운동지속시간              | 60 분                 |
| 0                   |                      |
| 칼로리                 | <b>537</b> kcal      |
|                     |                      |
| STEP & 포인트 회들       |                      |
|                     |                      |
| ◀ 2020 1월           | •                    |
| 2 포인트 :             | <sup>토</sup><br>획득 4 |
| 5 운동기록 입력<br>1점 획득! | <b>व</b> 00          |
| 확인                  | Q 25                 |
| 0 27 28 29          |                      |

| 51    | EP C | 월별  | 운동리     | 스트         | 확인 기 | 능       |
|-------|------|-----|---------|------------|------|---------|
| <     |      | 나   | 의건강심    | 체          |      | Ξ       |
| 활동    |      | 심박수 | 체성      | 분          | 혈압   | (011    |
| •     |      | c.  | 2020 1월 | 1          |      | •       |
| ପା    | 월    | 화   | 수       | 목          | 금    | 토       |
| 29    | 30   | 31  | 1       | 2          | 3    | 4       |
| 5     | 6    | 7   | 0       | 9          |      | 11      |
| 12    | 13   | 14  | 15      | 16         | 17   | 18      |
| 19    | 20   | 21  | 22      | 23         | 24   | 25      |
| 26    | 27   | 28  | 29      | 30         | 31   | 1       |
|       |      | / 운 | 동일기 등   | 록          |      |         |
| 1월 1주 |      |     |         |            |      |         |
| 01/09 | 테니스  |     | 60      | <b>)</b> 분 | 5    | 88 kcal |
| 01/08 | 조깅   |     | 30      | <b>)</b> 분 | 2    | 94 kcal |
|       |      |     |         |            |      |         |
|       |      |     |         |            |      |         |
| 0     | 71   |     | Đ       |            | 3    |         |

G

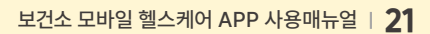

운동일기 식사일기 3 101 0 운동내역을 기록해 보서 체성분 체중 ి 0 과체중 78 24.1 kg 혈압 혈당 Q ٨ 140/92 mg/dL 초과 mmHg 초과 심박수 ·-----74-74

면 편집

소비칼로 **57** kcal

8 운동관리 서비스

08-2 활동정보 확인하기

<sup>주간 목표</sup> 칼로리 소비하기!

5%

권장:10000

Ω

★ 활동(운동) 56 kcal

오늘의 활동 o 1259 o 0

\* <sup>총</sup> 걸음수 \*\* 1259 step

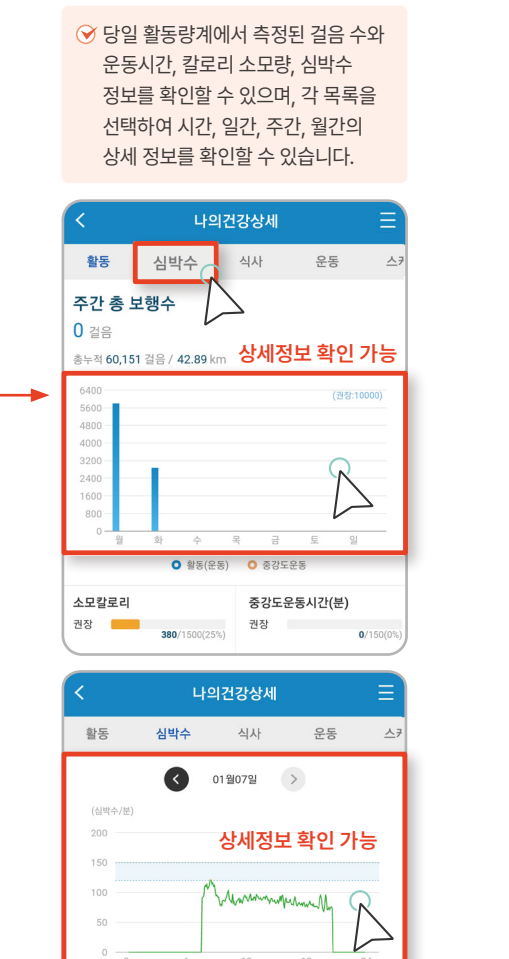

😵 최고 심박 0 bon

😵 최저 심박 0 hom

**//**/

#### 보건소 전문가가 제공한 상담내용을 확인하고 궁금한 사항을 문의할 수 있습니다.

**09** 보건소 전문가 상담 확인하기

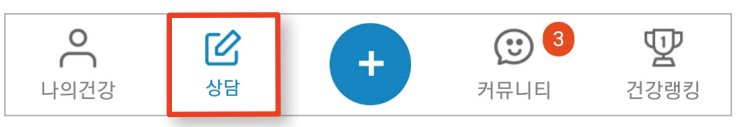

#### ▶ 방문상담 목표 확인

보건소를 방문하여 각 신체활동, 영양, 건강관리 분야별 전문가와 상담한 결과를 확인할 수 있으며, 건강상담 결과에 다른 각 분야별 건강목표를 확인할 수 있습니다.

| STEP ① 목표 확인 분야 선택             |                    |                       |  |  |  |
|--------------------------------|--------------------|-----------------------|--|--|--|
| <                              | 목표관리               | Ξ                     |  |  |  |
| 방문상담                           | 집중상담               | 실시간상담                 |  |  |  |
| <b>拳 나의 목표</b><br>나의 상담 결과를 확인 | 하고 건강 목표를 확인하      | 세요.                   |  |  |  |
| 초기상담 (2019.12.02)              |                    |                       |  |  |  |
| <b>☆</b><br>신체활동               | l <b>⊚</b> 1<br>영양 | ♥<br>건강관리             |  |  |  |
| 중간상담                           |                    |                       |  |  |  |
| <b>솟</b><br>신체활동               | l@1<br>영양          | ♥<br>건강관리             |  |  |  |
| 최종상담                           |                    |                       |  |  |  |
| <b>☆</b><br>신체활동               | l®t<br>영양          | ♥<br>건강관리             |  |  |  |
|                                |                    |                       |  |  |  |
| 은 🗹                            | + 7                | (1) 3 (1)<br>뮤니티 건강랭킹 |  |  |  |

| STEP                                                                                                    |                               |
|----------------------------------------------------------------------------------------------------|-------------------------------|
| < 신체활동 상담 및 목표                                                                                                    |                               |
| 운동목표                                                                                                    |                               |
| 1일 권장 운동 칼로리                                                                                                    | 210 kcal                      |
| 1일 권장 운동 시간                                                                                                    | 30 분                          |
| 1일 권장 걸음수                                                                                                    | 10000 걸음                      |
| 주당 권장운동일수                                                                                                    | 5 일                           |
| 주당 권장 소비 칼로리                                                                                                    | 1050 kcal                     |
| 주당 권장 운동 시간                                                                                                    | 150 분                         |
| 목표 심박수                                                                                                    | 113~132 bpm                   |
| 근력 운동 목표<br>상담내용                                                                                                    |                               |
| [활동량]<br>1. 현재목표: 일 10000 걸음 / 일 210 Kcal 4<br>2. 현재 회원님께서는 1일 평균 걸음과 걸음식<br>니다.<br>3. 체성분 및 체력에 변화를 이루려면 악간 힘<br>도 이상 운동을 해야 합니다. | 소모<br>È 달성률을 % 입<br>I든 정도의 중강 |
| (중강도 운동기록을 올리는 방법)<br>나의건강 상담 + 귀유                                                                                                 | 3 및<br>-티 건강랭킹                |

(+0<sup>4</sup>) 한국건강중전개발원

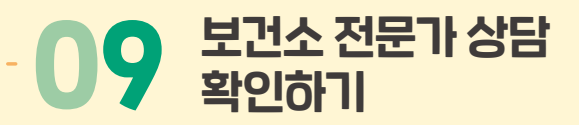

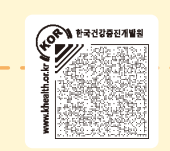

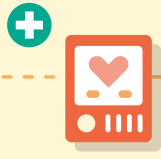

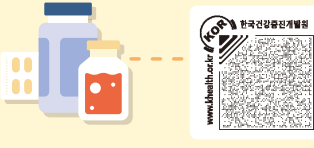

#### ▶ 집중상담

집중상담 기간에 보건소의 분야별 전문가들이 제공하는 맞춤형 건강관리 정보를 확인할 수 있습니다.

| STEP 0       | 분야별 집중 | 상담 선택 |
|--------------|--------|-------|
| <            | 집중상담   |       |
| 방문상담         | 집중상담   |       |
| 새로운 상담결과가 도착 | *했습니다. |       |
| (II)         |        |       |
| 영양 5차        |        |       |
| 나의 상담        |        |       |
| 8 신체활동       |        | 6건 >  |
| (¶) 영양       |        | 6건 >  |
| 🗢 금주, 절주     |        | 6건 >  |
| □ 월간리포트      |        | 6건 >  |
|              |        |       |

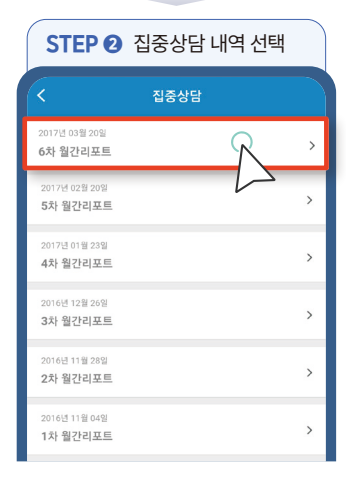

| STEP 3 분야별 목표 확인                                                                                      |                         |  |  |  |  |
|----------------------------------------------------------------------------------------------------|-------------------------|--|--|--|--|
| < 월간리포트                                                                                               |                         |  |  |  |  |
| 평가기간: 2016년 10월 10일 - 2016년 10월 30일<br>평가내용 및 결과                                                      |                         |  |  |  |  |
| 담당자 : 모바일헬스케어팀 관리자                                                                                    |                         |  |  |  |  |
| 전문가 상담                                                                                                | $\bigcirc$              |  |  |  |  |
| 제시해 드린 목표 대비 소모칼로리는 41%<br>으며 운동시간은 목표 대비 100% 달성하였<br>전에 운동시간대비 권고사항인 중강도 운동<br>강도 운동 비율은 4:6정도 입니다. | 달성하셨<br>5습니다.<br>5 대비 저 |  |  |  |  |
| ♥ 좋아요                                                                                                 | 🕝 문의하기                  |  |  |  |  |
| 나의 신체활동                                                                                               |                         |  |  |  |  |
| 요일별 평균 활동정보                                                                                           | ★ 목표:10,000             |  |  |  |  |
| 10002<br>633<br>633<br>162<br>0<br>월 화 수 목 금 도<br>• 활동(운동) • 증강도운동                                    | 9                       |  |  |  |  |
|                                                                                                    |                         |  |  |  |  |
| 목표걸음달성 평균결<br>0/21 일 0 걸                                                                              | 음수<br> 응                |  |  |  |  |
| III O                                                                                                 | <                       |  |  |  |  |

#### ▶ 일반 상담 / 실시간 상담

보건소 각 업무 분야별 전문가에게 신체활동, 영양, 건강관리, 기타 등 상담 내역을 작성하여 문의 하고, 답변내역을 확인할 수 있습니다.

\* 일반 상담과 실시간 상담은 보건소 여건에 따라 한가지만 제공합니다.

| Q              | <u> </u> 반 상담 화 | 면                                             |   |      |   | 실                                      |
|----------------|-----------------|-----------------------------------------------|---|------|---|----------------------------------------|
| <              | 일반상담            |                                               |   |      |   | <                                      |
| 방문상담           | 집중상담            | 일반상담                                          |   |      |   | 방문상담 실,                                |
| 문의하기           |                 | 문의내역                                          | L |      | _ | ★ 채팅으로 상담한<br>전문가들과 나의 건강함<br>소나다.     |
|                | 신체활동            | >                                             | ┢ | 신체활동 |   | 습니다.<br>저녁 6:00 이후의 문의<br>문의는 다음 업무시간( |
|                |                 |                                               |   | 영양   |   | 참여 중인 채팅방 (0)                          |
|                |                 | _                                             | L | 건강관리 |   | 신제상남           ()           영양상담       |
|                | 모네기             |                                               |   | 기타   |   | 0 건강상담                                 |
|                |                 |                                               |   |      |   | 🕛 기타상담                                 |
|                |                 |                                               |   |      |   |                                        |
| 은 🗹<br>나의건강 상당 | +               | (1) 4 (1) 1 1 1 1 1 1 1 1 1 1 1 1 1 1 1 1 1 1 |   |      |   | 나의건강 성명                                |

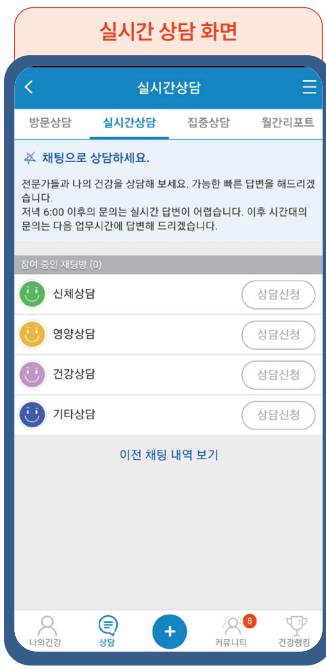

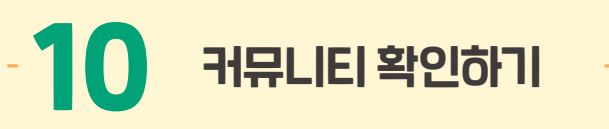

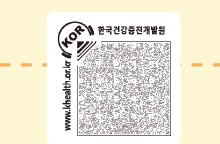

+

전송

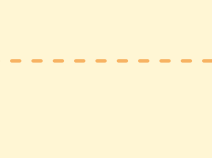

🗊 대표사진 포함 리스트뷰 방식

업 평점 등록 부

⊨ 미선

새글

\* 스크랩

내순만의 관련기원들

체중관리

×

٢

RELIE

Ξ

년건소 모바일 헬스케 내일은 랭킹왕

새금

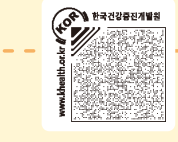

#### 한국건강증진개발원과 보건소에서 제공 하는 건강정보 확인할 수 있습니다.

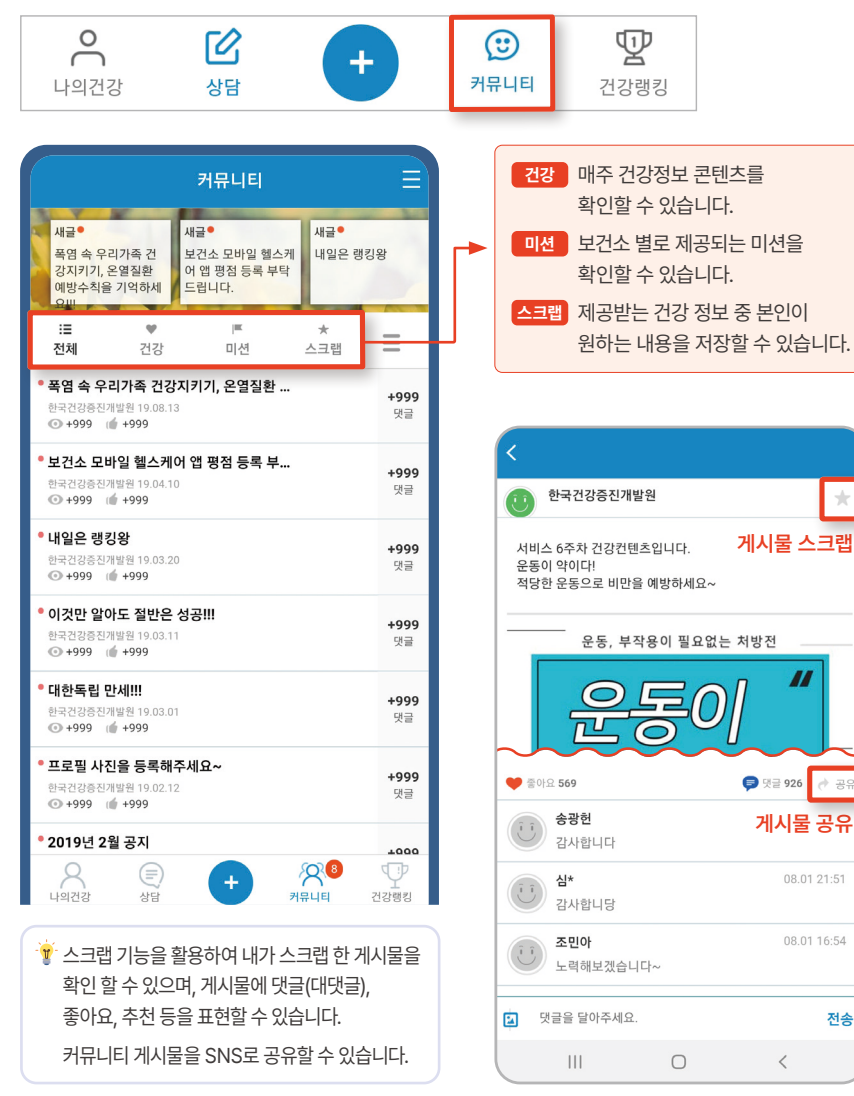

### ▶ 리스트 보기 설정

커뮤니티 화면은 리스트 형식과 타일 형식으로 화면전환이 가능합니다.

새글●

:≡ 전체

폭영 속 우리가족 7

학립 북 무디가북 신 강지키기, 온열질환 제방수칙을 기억하서

▲ 한국건강중진개발원 19.10.30 ● 27 値 2

▲ 한국건강종진개발원 19.01.3 ④ 583 (▲ 137

▲ 한국건강충진개발원 19.01 ④ 956 ᡤ 216

7주차 건강컨텐츠

6주차 건강컨텐츠

5주차 건강컨텐츠

▲ 한국건강증진개발원 1/ ⊙ +999 (m 315

4주차 건강컨텐츠

3주차 건강컨텐츠

▲ 한국건강종진개발원 ⊙ +999 🔟 503

2주차 건강컨텐츠

 $\sim$ 

▲ 한국건강중진개발원 19.
④ +999 ᡤ 407

♥ 건강

폭염 속 우리가족 건강지키기, 온열질환 .

|                                                                  | 커뮤니티                                                    |                            | =        |  |
|------------------------------------------------------------------|---------------------------------------------------------|----------------------------|----------|--|
| 새글 <sup>●</sup><br>폭염 속 우리가족 건<br>강지키기, 온열질환<br>예방수칙을 기억하세<br>요비 | 새글 <sup>●</sup><br>보건소 모바일 헬스케<br>어 앱 평점 등록 부탁<br>드립니다. | 새글 <sup>●</sup><br>내일은 행킹왕 |          |  |
| :≣ ♥<br>전체 건강                                                    | 미션                                                      | *<br>△크랩                   | G        |  |
| 특염 속 우리가족 건경<br>2 한국건강중진개발원 19.1<br>④ 27 iff 2                   | 지키기, 온열질환<br>0.30                                       | Ξ                          | l        |  |
| 주차 건강컨텐츠                                                         |                                                         | =                          |          |  |
| 2 2 2 3 2 4 1 1 1 0 0<br>3 583 m 137                             | 1.30                                                    |                            |          |  |
| 주차 건강컨텐츠<br>2 한국건강중진개발원 19.0<br>3956 때 216                       | 1.29                                                    | <b>40</b><br>맛:            | 99<br>ਜੋ |  |
| 5주차 건강컨텐츠<br>로 한국건강중진개발원 19.0<br>ⓒ +999 (ᡤ 315                   | 1.28                                                    | 65<br>51                   | 57<br>⊒  |  |
| 4주차 건강컨텐츠<br>로 한국건강중진개발원 19.0<br>⊙ +999 (㎡ 407                   | 1.27                                                    | <b>84</b><br>51            | 10<br>2  |  |
| 3주차 건강컨텐츠<br>▲ 한국건강중진개발원 19.0<br>⊙ +999 i i 503                  | 1.26                                                    | <b>+9</b><br>댓             | 99<br>⊒  |  |
|                                                                  |                                                         |                            |          |  |

| 식                 |                                                                | <b>::</b> E                     | <b>ነ일뷰</b> 빙                           | 식               |
|-------------------|----------------------------------------------------------------|---------------------------------|----------------------------------------|-----------------|
| ≡                 |                                                                |                                 | 커뮤니티                                   |                 |
| 8                 | 세글<br>폭염 속 우려<br>강지키기, 동<br>예방수칙을                              | 리가족 건<br>은영질환<br>기억하세 드         | 급•<br>건소 모바일 헬스커<br>앱 평점 등록 부탁<br>립니다. | 새글•<br>내일은 평킹왕  |
| ≡                 | :≡<br>전체                                                       | ♥<br>건강                         | )트<br>미션                               | * 프             |
| 0<br>댓글           | 0                                                              | 통이                              |                                        | 내손안의<br>부활/기/이트 |
| <b>229</b><br>댓글  | © 956 📫                                                        |                                 | O 583                                  |                 |
| <b>409</b><br>댓글  | -                                                              |                                 |                                        |                 |
| 657<br>댓글         | ● 1999 (1)<br>日本日本<br>日本日本<br>日本日本<br>日本日本<br>日本日本<br>日本<br>日本 | 8 영영<br>서보파<br>407              | ■                                      | al 315          |
| 840<br>ਸ਼ੁਤੂ      | 7/                                                             |                                 |                                        |                 |
| <b>+999</b><br>댓글 | 21<br>20<br>20+999 (d                                          | 3세당<br>기하기()<br>S <sup>31</sup> | ■ 2                                    | · · ·           |
| 2                 | P<br>SKIPU                                                     |                                 | +                                      | 🙂 🕎             |

C

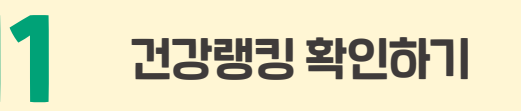

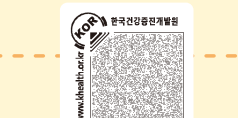

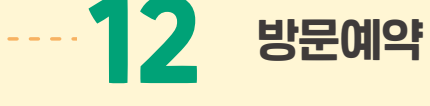

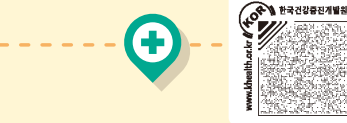

보건소 모바일 헬스케어 서비스 대상자 중 나의 해당지역, 전국, 나이대별 건강랭킹을 확인할 수 있습니다.

#### ▶ 나의 건강랭킹

전국, 연령별, 기관별 랭킹을 확인할 수 있습니다.

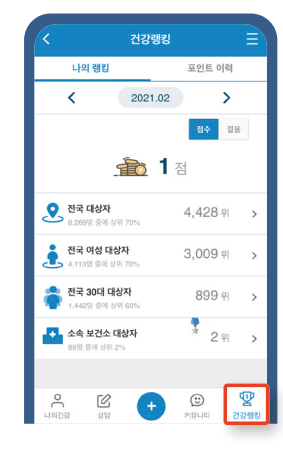

#### ▶ 포인트 이력

주차별 획득 점수와 내용을 확인할 수 있습니다.

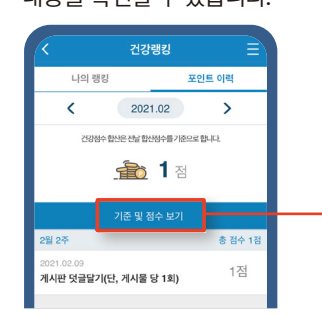

#### ▶ 미션 기준 및 점수 확인

기준 및 점수보기를 선택하면 미션 기준과 점수를 확인할 수 있습니다.

| < 기준 및 점수                                                          |       |  |  |  |  |
|--------------------------------------------------------------------|-------|--|--|--|--|
| 서비스 이용자용 미션점수                                                      | 기준 안내 |  |  |  |  |
| 월별 미션 산정 기간                                                        |       |  |  |  |  |
| <b>매월 1일에서 31일까지</b><br>(단 마지막 날이<br>31일이 아닐 경우 해당 월에 마지막 날까지 산정함) |       |  |  |  |  |
| 활동량계                                                               |       |  |  |  |  |
| 활동량계 업데이트 시 점수부여<br>(자체 활동량계 포함)                                   |       |  |  |  |  |
| 영양                                                                 |       |  |  |  |  |
| 식생활 미션 실천여부 확인 시<br>점수부여                                           | 1일 1점 |  |  |  |  |
| 식사일기 등록                                                            | 1일 1점 |  |  |  |  |
| 식사사진 등록<br>(영양 집중상담 기간 내 1일 1점<br>1일만 등록 가능)                       |       |  |  |  |  |
| 신체활동                                                               |       |  |  |  |  |
| 운동일기 등록                                                            | 1일 1점 |  |  |  |  |
|                                                                    |       |  |  |  |  |

#### ▶ 중간 및 최종 방문상담 예약

서비스 시작 12~15주(중간), 24~27주(최종) 이내에 보건소 및 앱(APP)의 안내에 따라 방문검진 및 상담 서비스 일자를 앱을 통해 예약할 수 있습니다.

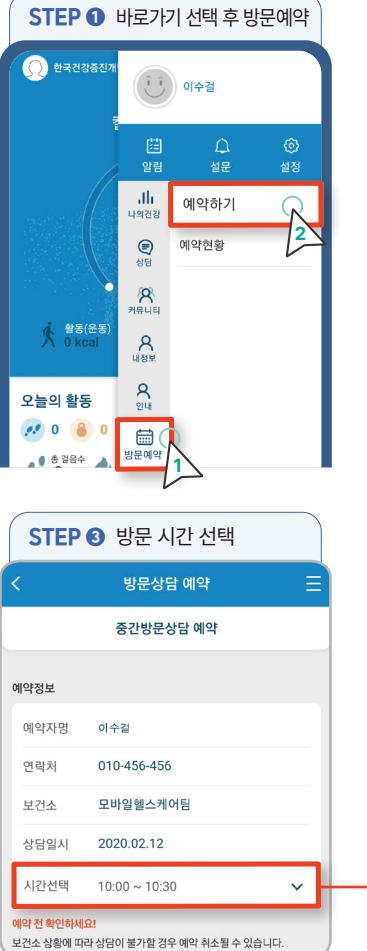

| STE          | STEP ② 방문 가능일자 선택 |          |        |      |    |    |   |
|--------------|-------------------|----------|--------|------|----|----|---|
| <            | 방문상담 예약 📃         |          |        |      |    |    |   |
|              |                   | 중간병      | 방문상담   | 남 예약 |    |    |   |
| 날짜 선택히       | <b>7 </b> 2020    | ).02.03~ | 2020.0 | 2.23 |    |    |   |
| <b>2월</b> 20 | 20                |          |        |      |    |    |   |
| 일            | 월                 | 화        | 수      | 목    | 금  | 토  |   |
| 26           | 27                | 28       | 29     | 30   | 31 | 1  |   |
| 2            |                   |          |        |      |    |    |   |
| 9            | 10                | 11       | 12     | 13   | 14 | 15 |   |
| 16           | 17                | 18       | 19     | 20   | 21 | 22 |   |
| 23           | 24                | 25       | 26     | 27   | 28 | 29 | 1 |
|              |                   |          | •      |      |    |    |   |

| 4 |   |           |
|---|---|-----------|
| Ξ |   | 선택        |
|   |   | 09:00 ~ 0 |
|   |   | 09:30 ~ 1 |
|   |   | 10:00 ~ 1 |
|   |   | 10:30 ~ 1 |
| ~ | - | 11:00 ~ 1 |
|   |   |           |

| 선택            | ۲ |
|---------------|---|
| 09:00 ~ 09:30 | 0 |
| 09:30 ~ 10:00 | 0 |
| 10:00 ~ 10:30 | 0 |
| 10:30 ~ 11:00 | 0 |
| 11:00 ~ 11:30 | 0 |

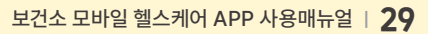

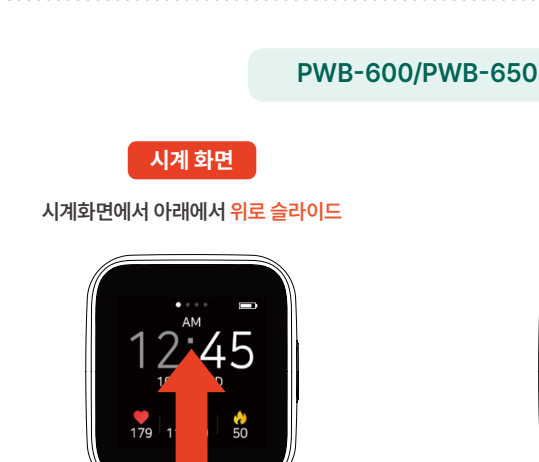

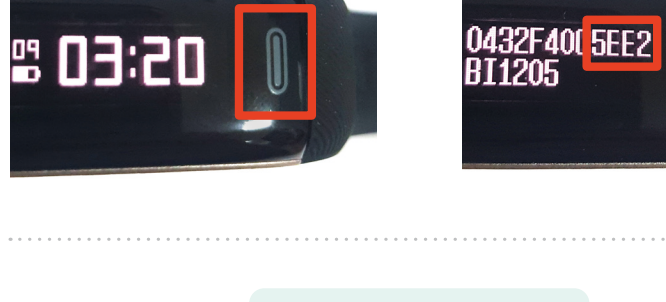

**PWB-400** 

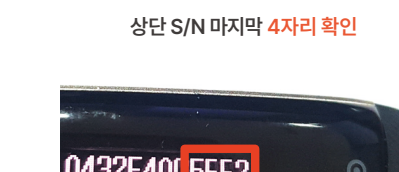

시리얼 넘버 화면

시리얼 넘버 확인

연결하기

PWB-600-N

스마트폰 앱의 숫자와 일치하는지 확인해주세요.

2

시리얼 넘버 화면

# ▶ S사(HL5/HL7-pro/HL7-Lite/HL9-Lite)

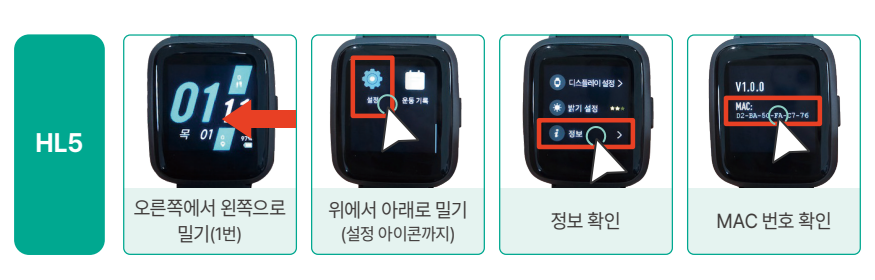

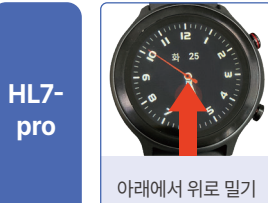

HL7-

Lite

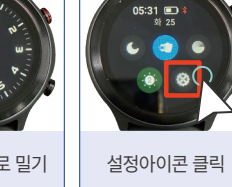

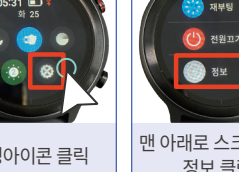

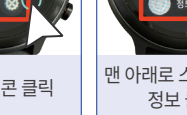

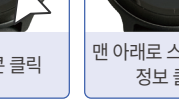

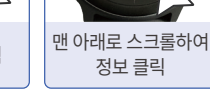

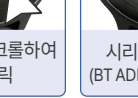

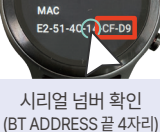

버전 V4

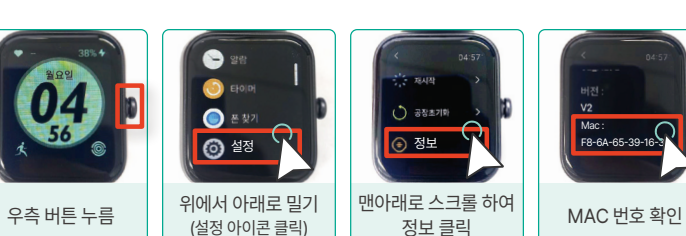

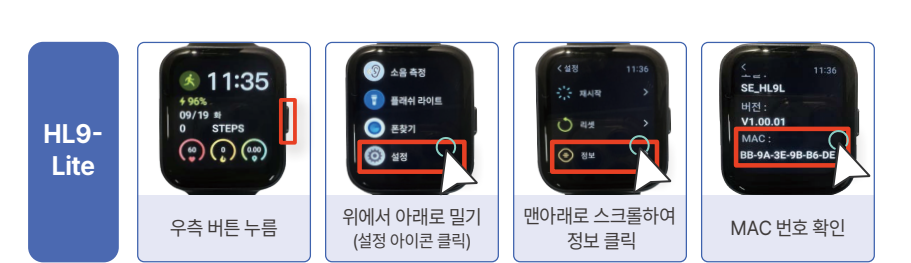

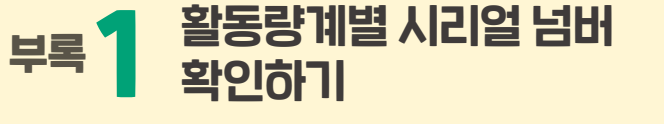

▶ P사(PWB-400/PWB-600/PWB-650)

시계 화면

빠르게 버튼 3번 터치

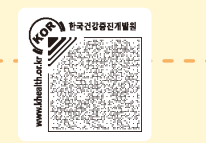

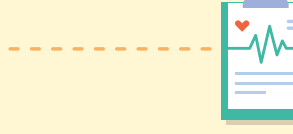

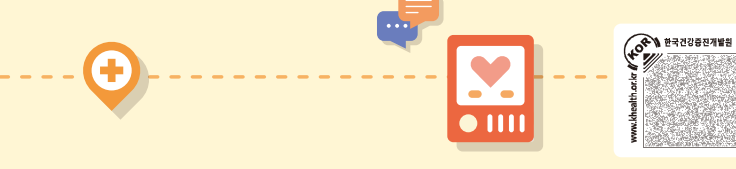

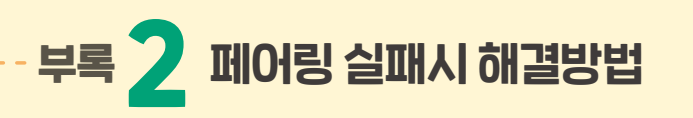

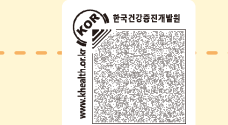

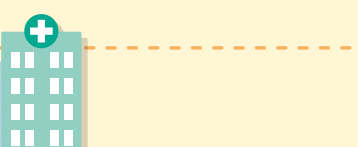

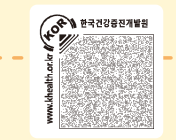

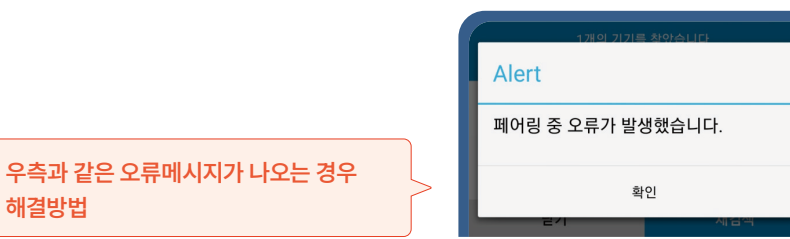

#### ▶ 블루투스 설정에서 타 블루투스 기기 사용해제

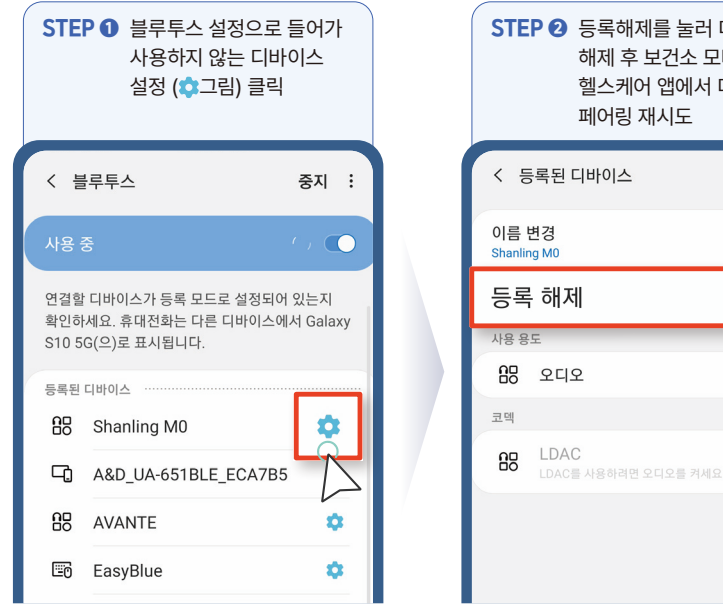

| STE           | ₽ ② 등록해제를 눌러 디바이스<br>해제 후 보건소 모바일<br>헬스케어 앱에서 디바이스<br>페어링 재시도 |  |
|---------------|---------------------------------------------------------------|--|
| < 5           | 등록된 디바이스                                                      |  |
| 이름<br>Shanlir | 변경<br>ng M0                                                   |  |
| 등록            | 특해제 옷                                                         |  |
| 사용 용          | SE C                                                          |  |
| 88            | <u>ହ</u> ମ୍ବହ                                                 |  |
| 코멕            |                                                               |  |
|               |                                                               |  |
| 88            | LDAC LDAC를 사용하려면 오디오를 켜세요.                                    |  |

### 블루투스 연동 장애시 자주 하는 질문

#### 보건소 모바일 헬스케어 앱은 항상 최신버전을 유지해야 원활한 서비스 이용이 가능합니다.

현재 버전정보가 파란색 버전정보와 다른 경우, 4페이지 앱 다운로드하기를 참고하여 업데이트 하시면 됩니다.

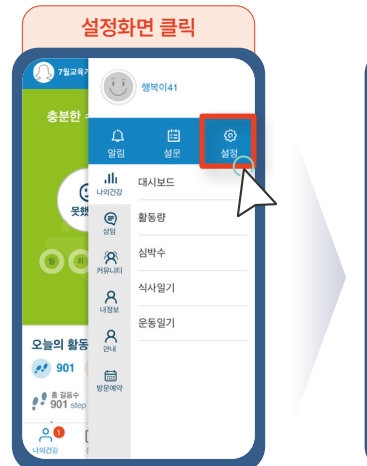

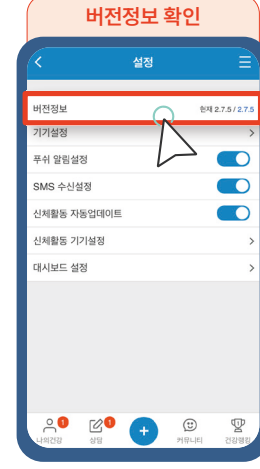

Ŧ

#### Q 활동량계 연결이 안되는데 어떻게 해야 하나요?

- 1 주위에 있는 다른 블루투스 통신 기계의 전원을 끄고 다른 활동량계 디바이스와 거리를 띄운 후 핸드폰 블루투스 기능을 재시작 합니다.
- 2 Wi-Fi(와이파이): 사용안함, GPS(위치서비스): 사용함으로 설정 후 앱을 실행하여 로그아웃 → 로그인 → 앱 종료 후 재실행하신 후 연동하시면 됩니다.

#### Q 활동량계 데이터가 앱으로 전송이 안되는데 어떻게 해야 하죠?

인터넷 통신이 불안정하여 발생하는 장애일 수 있습니다. Wi-Fi(와이파이): 사용안함, GPS(위치 서비스): 사용함으로 설정 후 재시도 하시면 됩니다.

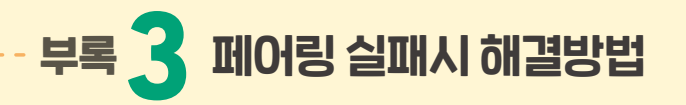

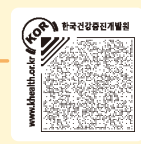

#### 전화 알림, 문자 알림, 카카오톡 알림 등의 부가기능 설정 방법입니다. \* 자동화면On설정 : 손목을 들어 활동량계를 보면 활동량계 화면이 자동으로 켜지는 기능

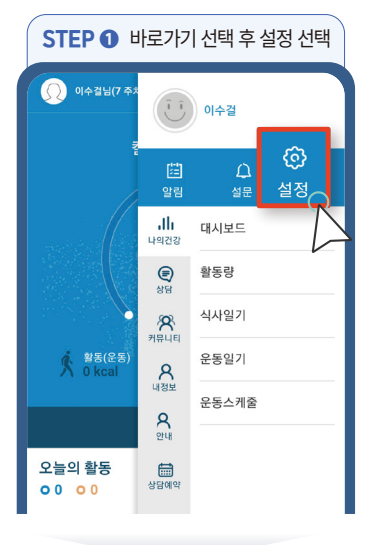

| STEP @ 신기   | 체활동 기기 | 설정 선택            |
|-------------|--------|------------------|
| <           | 설정     | ≡                |
| 버전정보        |        | 현재 0.5.6 / 0.4.8 |
| 기기설정        |        | >                |
| 푸쉬 알림설정     |        |                  |
| SMS 수신설정    |        |                  |
| 신체활동 자동업데이트 |        |                  |
| 신체활동 기기설정   | - G    | 2                |
| 대시보드 설정     |        | × ×              |
| 나의 목표설정     |        | >                |
|             | 로그전송   |                  |

| STEP ③ 부가기능 활성화 후 설정적용 선택 |          |               |  |
|---------------------------|----------|---------------|--|
| <                         | 신체활동 기기실 | <b>!</b> 정    |  |
| 전화 알림                     |          |               |  |
| 문자 알림                     |          |               |  |
| 카카오톡 알림                   |          |               |  |
| 목표걸음달성 알릳                 | 4        |               |  |
| 목표심박달성알림                  |          |               |  |
| 자동화면On설정                  |          |               |  |
| 운동모드자동종료                  | 모드       |               |  |
| 화면전환                      | 가로       | 세로            |  |
| 운동화면선택                    | 걸음       | 심박            |  |
| 시간표시                      | 12h      | 24h           |  |
| * 기기별 설                   | 정화면이 상이  | 할 수 있습니다.     |  |
|                           | 설정적용     | R             |  |
| ш                         | 0        | $\mathcal{A}$ |  |